## LIÇÃO PONTO A PONTO - LPP

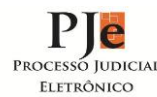

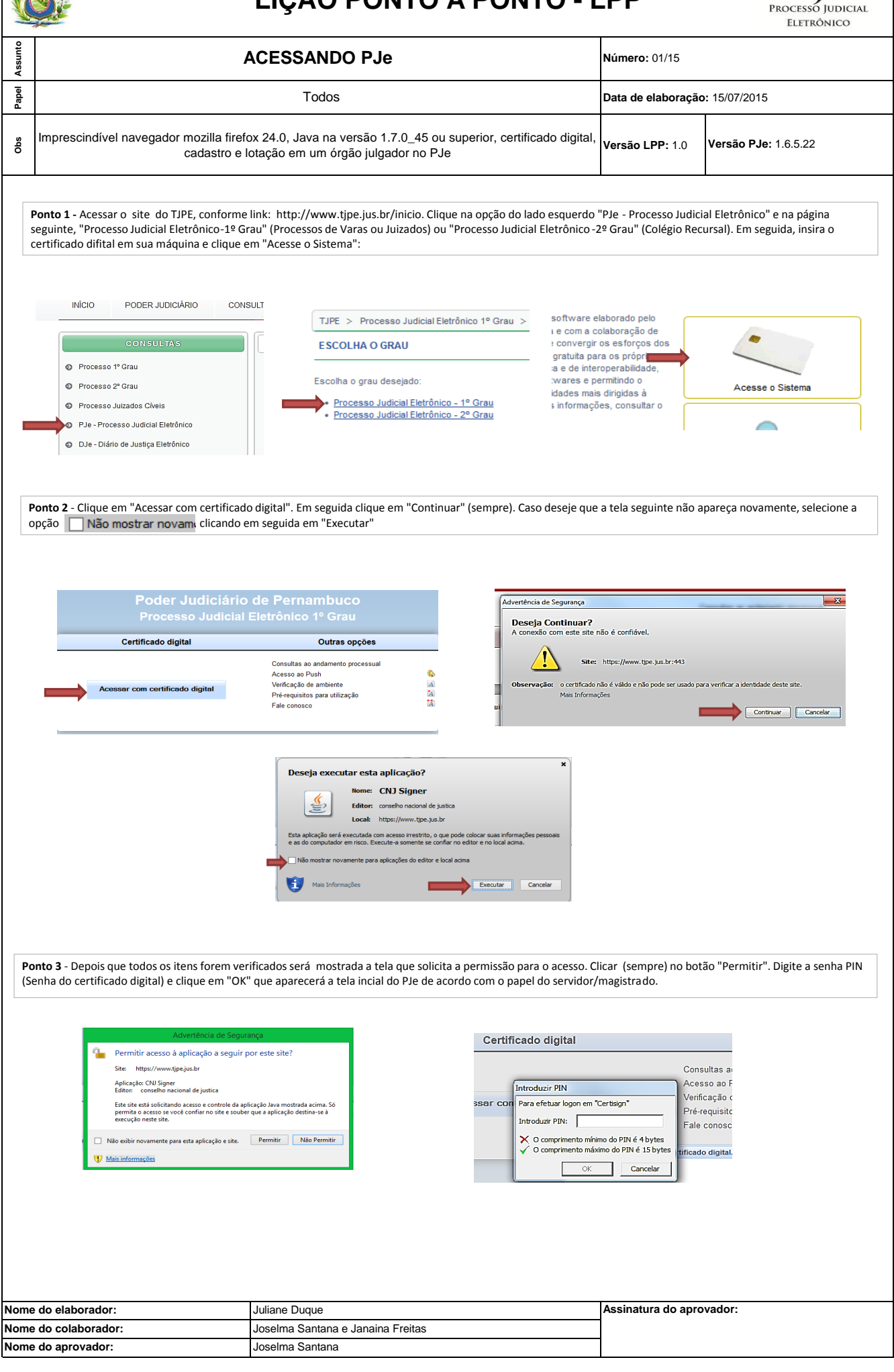